## ReadMe-fil med vejledning i installation og fjernelse af Windows paper management utility

Denne ReadMe-fil indeholder en vejledning til installation af paper management utility (PMU) på Windows-systemer. PMU indeholder brugergrænsefladen til at administrere papirkataloger og PPDfiler for bestemte jobstrømme og kundekrav. Der skal allerede være installeret en PPD-fil på systemet, før du kan bruge funktionerne *Administrer papirformat* eller *Flet papirformater* i PMU.

PMU kan installeres på følgende operativsystemer:

- Windows 7 32-bit/64-bit
- Windows Vista 32-bit
- Windows XP 32-bit/64-bit
- Windows Server 2003 32-bit/64-bit
- Windows Server 2008 32-bit/64-bit

Vi forudsætter i det følgende, at du har installeret et zip-program på systemet. Før du starter, skal du få bekræftet hos din Windows-administrator, at du har de nødvendige rettigheder til at installere PMU.

## Sådan installeres Windows paper management utility:

- 1. Luk alle åbne programmer.
- 2. Hent og gem .zip-filen i en mappe på harddisken.
- 3. Flyt til den mappe, hvor du har gemt .zip-filen.
- Dobbeltklik på PMUx32\_x64\_<mærke>\_xxxx.zip. Der vises et vindue, hvor du kan se indholdet af .zip-filen.
- 5. Pak filerne ud til en mappe på harddisken.
- 6. Luk zip-programmet.
- 7. Naviger til den mappe, hvor du pakkede filerne ud.
- Dobbeltklik på setup.exe.
  Vinduet Velkommen til guiden InstallShield for <Produktnavn> paper management utility vises.
- Klik på Next (Næste).
  Vinduet Software License Agreement (Softwarelicensaftale) vises.

BEMÆRK! Klik på Print (Udskriv) for at udskrive licensaftalen for reference.

10. Klik på Yes (Ja), når du har læst licensaftalen, for at acceptere den. Vinduet Choose Destination Location (Vælg destination) vises.

BEMÆRK! Klik på Browse (Gennemse) for eventuelt at ændre destinationsmappe.

- 11. Klik på Next (Næste). Vinduet Select Features (Vælg funktioner) vises.
- Klik på Next (Næste).
  Vinduet Setup Status (Installationsstatus) vises efterfulgt af vinduet InstallShield Wizard Complete (Guiden InstallShield er fuldført).
- 13. Klik på Finish (Udfør). PMU er klar til brug.

## Sådan fjernes Windows paper management utility:

- 1. Find og vælg PMU Uninstaller i menuen *Start > Programmer*.
- 2. Følg vejledningen på skærmen for at fjerne PMU.